## **FotosPUCP**

Fotos PUCP es un servicio que busca brindar un espacio a la comunidad PUCP para compartir fotos e imágenes permitiendo comentarios, etiquetado y administración de álbumes.

## ¿Cómo ingresar a mi cuenta de FotosPUCP?

Para administrar su cuenta ingrese a <u>http://fotos.pucp.edu.pe</u> y digite sus datos de acceso (usuario y contraseña). El sistema de Autenticación DIA le permitirá acceder a los diversos servicios que brinda la DIA haciendo uso de una misma contraseña.

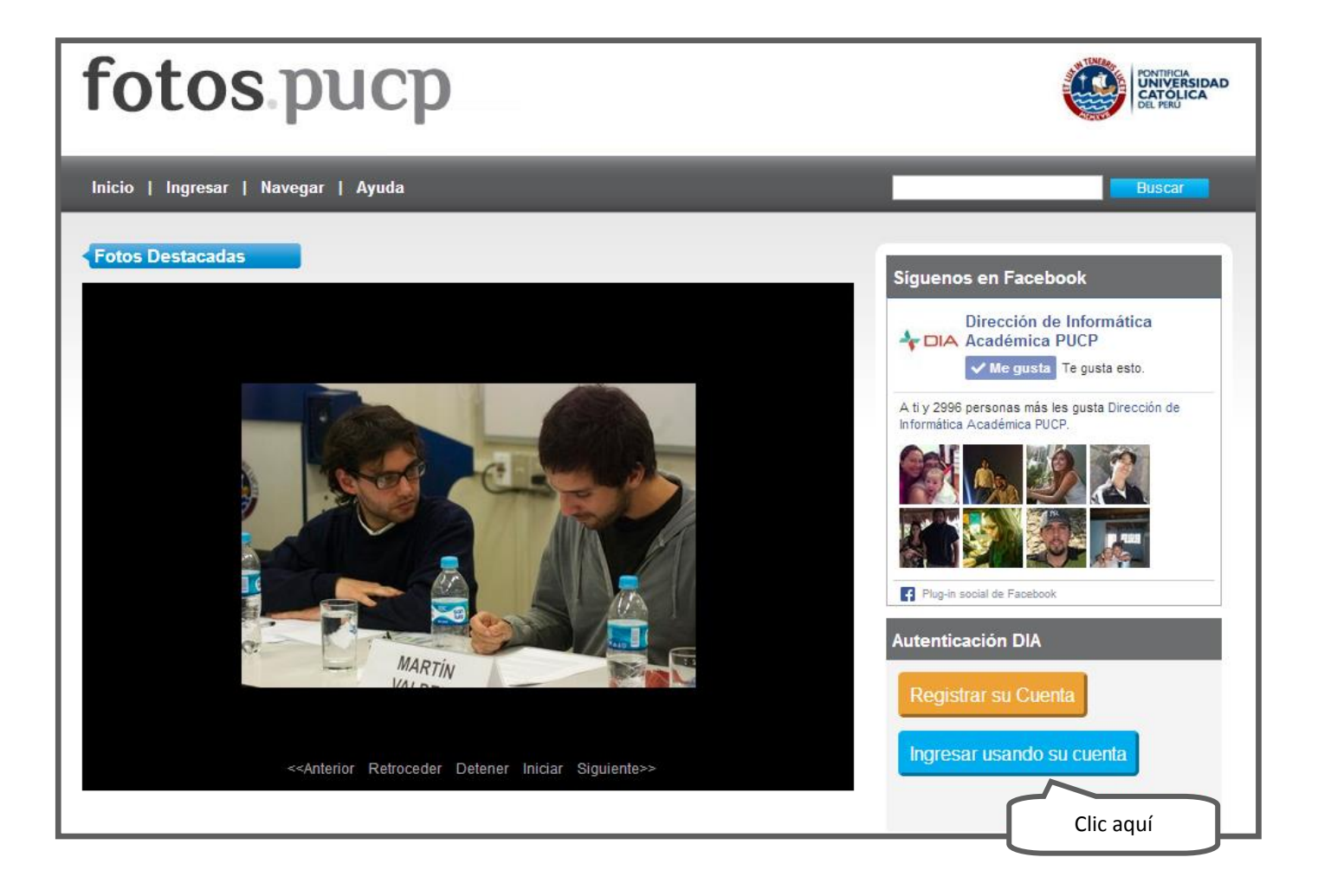

SOS

DIA

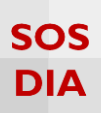

Enseguida deberá ingresar su DNI y contraseña de acceso. El número en el DNI es único por cada usuario registrado dentro de los sistemas de la Universidad.

| <u> </u> | DIA<br>DIRECCIÓN DE INFORMÁTICA | ACADÉMICA                                                                        | PUCP |
|----------|---------------------------------|----------------------------------------------------------------------------------|------|
|          |                                 | Iniciar sesión en fotos.pucp.edu.pe Documento 421547** Contraseña Iniciar Sesión |      |
|          |                                 | Olvidé mi contraseña                                                             |      |

La activación requiere que su DNI haya sido refrendado previamente por la Universidad, lo cual podrá comprobar revisando sus datos personales registrados en el Campus Virtual.